# WEB入会 お手続き方法 (成人会員様)

下記の見本をご確認いただき、ご自身の情報をご入力をください。 \*「必須」とある項目は、必ずご入力をお願いします。

## 利用規約や、変更・休会・退会の各種届出の締め日などは、パジャ鳥取ホームページ にて、予めご確認をお願いいたします。

| ATOMS-V                           |      |
|-----------------------------------|------|
|                                   | 入会予約 |
|                                   |      |
| 基本情報                              |      |
| メールアドレス                           |      |
|                                   |      |
| カナ氏名                              | 必須   |
| ハ゜ジ゛ャ トットリ                        |      |
| 姓と名の間には空白を入れてください                 |      |
| 氏名                                | 必須   |
| パジャー鳥取                            |      |
| 性別                                | 必須   |
| 男女                                |      |
| 生年月日                              | 必須   |
| 西暦 1990 年 6 月 1 日                 |      |
| 血液型                               | 必須   |
| 不明 A B O AB                       |      |
|                                   |      |
| <sup>連絡先</sup> *メイン1つでもご登録いただけます。 |      |
| 電話番号メイン                           | 必須   |
| 0857 - 21 - 3861                  |      |
| 電話番号サブ                            |      |
|                                   |      |

FAX番号

#### 現住所

| 郵便番号                   | 必須   |
|------------------------|------|
| 680 - 0845             | 住所入力 |
| 都道府県                   | 必須   |
| 鳥取県                    | ~    |
| 住所 1                   | 必須   |
| 鳥取市                    |      |
|                        |      |
| 住所 2                   |      |
| 富安2丁目138-4 鳥取市役所駅南庁舎6階 |      |

アパート・マンション名

#### <sup>緊急連絡先</sup>\*パジャ施設利用中に事故等が起こった場合に連絡をさせていただく方をご入力ください。

| 電話番号             | 必須 |
|------------------|----|
| 0859 - 35 - 1500 |    |
| 連絡先名称            | 必須 |
| パジャー米子           |    |
| 保護者              |    |
| 氏名               |    |
|                  |    |

姓と名の間には空白を入れてください

## 手続き予定日 \*パジャにご来店予定の日をご入力ください。

| 西暦 | 年 | 月 | B |  |  |  |
|----|---|---|---|--|--|--|
|    |   |   |   |  |  |  |
|    |   |   |   |  |  |  |

| ATOMS-V                         |      |
|---------------------------------|------|
| λ                               | 、会予約 |
| 勤務先情報 * <b>勤務先情報のご登録は任意です</b> 。 |      |
|                                 |      |
|                                 |      |
| 会社名                             |      |
|                                 |      |
| 所属                              |      |
|                                 |      |
| 郵便番号                            |      |
|                                 | 所入力  |
| 都道府県                            |      |
|                                 | ~    |
| 住所 1                            |      |
|                                 |      |
| 住所 2                            |      |
|                                 |      |
| 備考                              |      |
|                                 |      |
|                                 |      |
| 備考                              |      |
|                                 |      |
|                                 | 1.   |
|                                 |      |

戻る

次へ

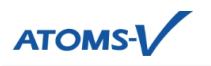

### コース選択 \*利用開始日をご登録ください。月途中でのご入会の場合は、日割り料金となります。

| 利 | 用開如 | 台日 |     |      |    |    |    |   |
|---|-----|----|-----|------|----|----|----|---|
| 西 | 暦   |    | 年   |      | 月  |    | Н  | ) |
| < |     |    | 202 | 25年, | 4月 |    | >  | > |
|   | Ξ   | 月  | 火   | 水    | 木  | 金  | ±  |   |
|   |     | 31 | 1   |      |    | 4  |    |   |
|   |     |    |     |      | 10 | 11 | 12 |   |
|   | 13  | 14 | 15  | 16   | 17 | 18 | 19 |   |
|   | 20  | 21 | 22  | 23   | 24 | 25 | 26 |   |
|   | 27  | 28 | 29  | 30   | 1  |    |    |   |

部門

クラブ

#### 会員種別 \*会員種別をお選びください。(ご入会時に会員種別を変更する事も可能です)

| ● パジャ(月額8,470円)<br>営業時間全てご利用いただけます。                                           |       |  |  |  |  |
|-------------------------------------------------------------------------------|-------|--|--|--|--|
| <b>U-29会員(月額6,820円)</b><br>● 29歳以下の方限定。<br>営業時間全てご利用いただけます。                   |       |  |  |  |  |
| U-24会員(月額6,270円)<br>● 24歳以下の方限定。<br>営業時間全てご利用いただけます。                          |       |  |  |  |  |
| <b>デイ会員(月額7,150円)</b><br>● 月~土9:30~17:00まで<br>ご利用いただけます。                      |       |  |  |  |  |
| <b>ナイト・ホリデー(月額7,700円)</b><br>月~金18:00~21:30まで。<br>土・日・祝日は営業時間全て<br>ご利用いただけます。 |       |  |  |  |  |
| <b>マンスリー4(月額5,500円)</b><br>● 月4回まで。<br>営業時間全てご利用いただけます。                       |       |  |  |  |  |
| 戻る                                                                            | ~ ~ ~ |  |  |  |  |
| 「次へ」をクリックすると、ご入力いただいた情報を確認する画面になります。                                          |       |  |  |  |  |
| ご確認ができましたら「予約する」をクリックしてください。                                                  |       |  |  |  |  |
| 戻る                                                                            | 予約する  |  |  |  |  |

これで、WEB入会予約が完了です。

パジャにご来店いただき、①初期費用のお支払いと、②口座情報のご登録をお願いいたします。

 $\sim$ 

## WEB入会 お手続き方法(ジュニアスイミング会員様)

下記の見本をご確認いただき、ご自身の情報をご入力をください。 \*「必須」とある項目は、必ずご入力をお願いします。

## 利用規約や、変更・休会・退会の各種届出の締め日などは、パジャ鳥取ホームページ にて、予めご確認をお願いいたします。

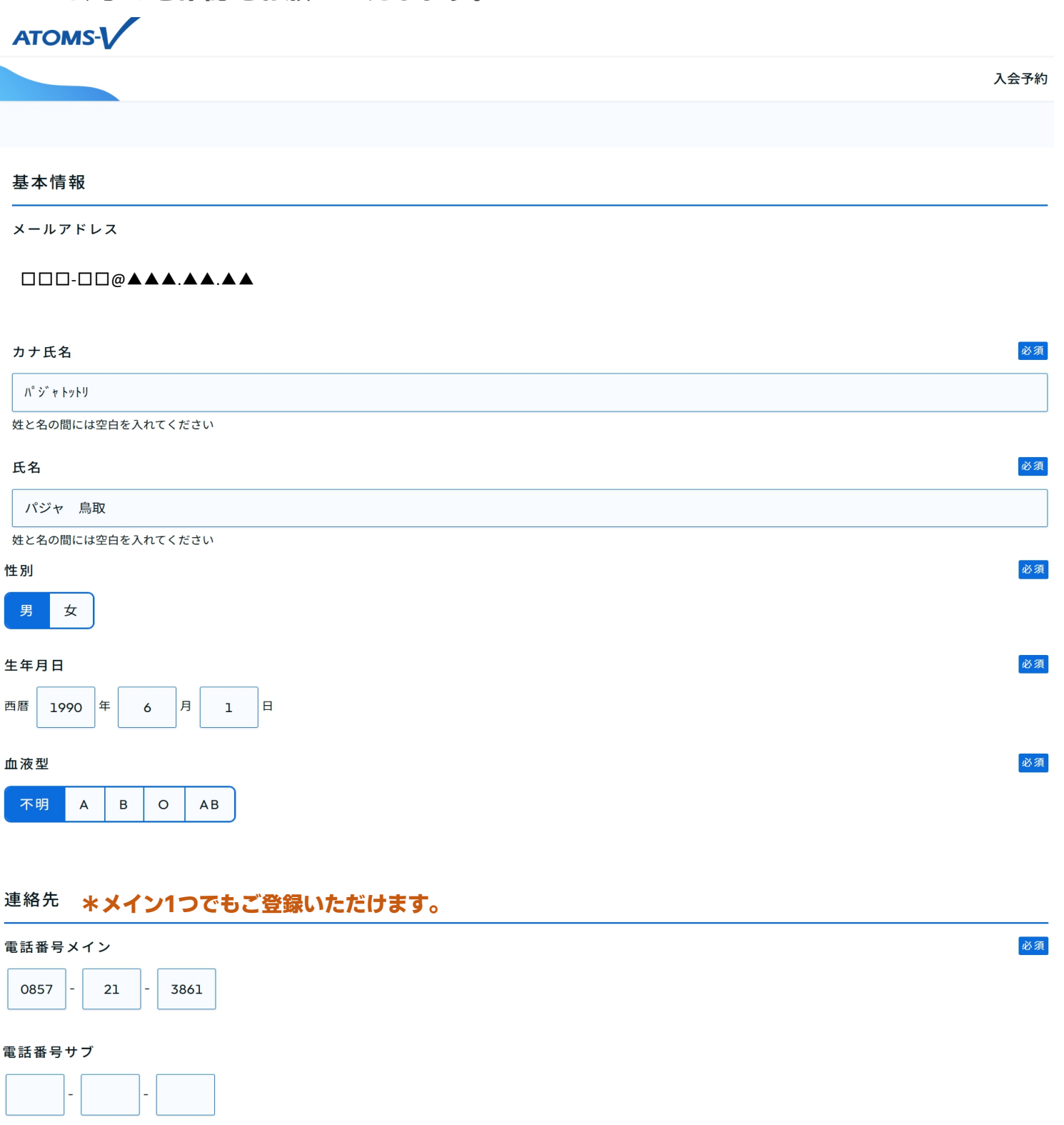

FAX番号

#### 現住所

| 郵便番号           |          |      | 必須   |
|----------------|----------|------|------|
| 680            | -        | 0845 | 住所入力 |
| 都道府県           |          |      | 必須   |
| 鳥取県            |          |      | ~    |
| 住所1            |          |      | 必須   |
| 鳥取市            |          |      |      |
| 市区郡町村番地        |          |      |      |
| 住所 2           |          |      |      |
| 富安2丁目138-4 鳥取市 | 役所駅南庁舎6階 |      |      |

アパート・マンション名

#### <sup>緊急連絡先</sup>\*パジャ施設利用中に事故等が起こった場合に連絡をさせていただく方をご入力ください。

| 電話番号             | 必須 |
|------------------|----|
| 0859 - 35 - 1500 |    |
| 連絡先名称            | 必須 |
| パジャー米子           |    |
| 保護者              |    |
| 氏名               |    |
|                  |    |

姓と名の間には空白を入れてください

## 手続き予定日 \*パジャにご来店予定の日をご入力ください。

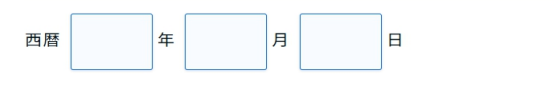

次へ

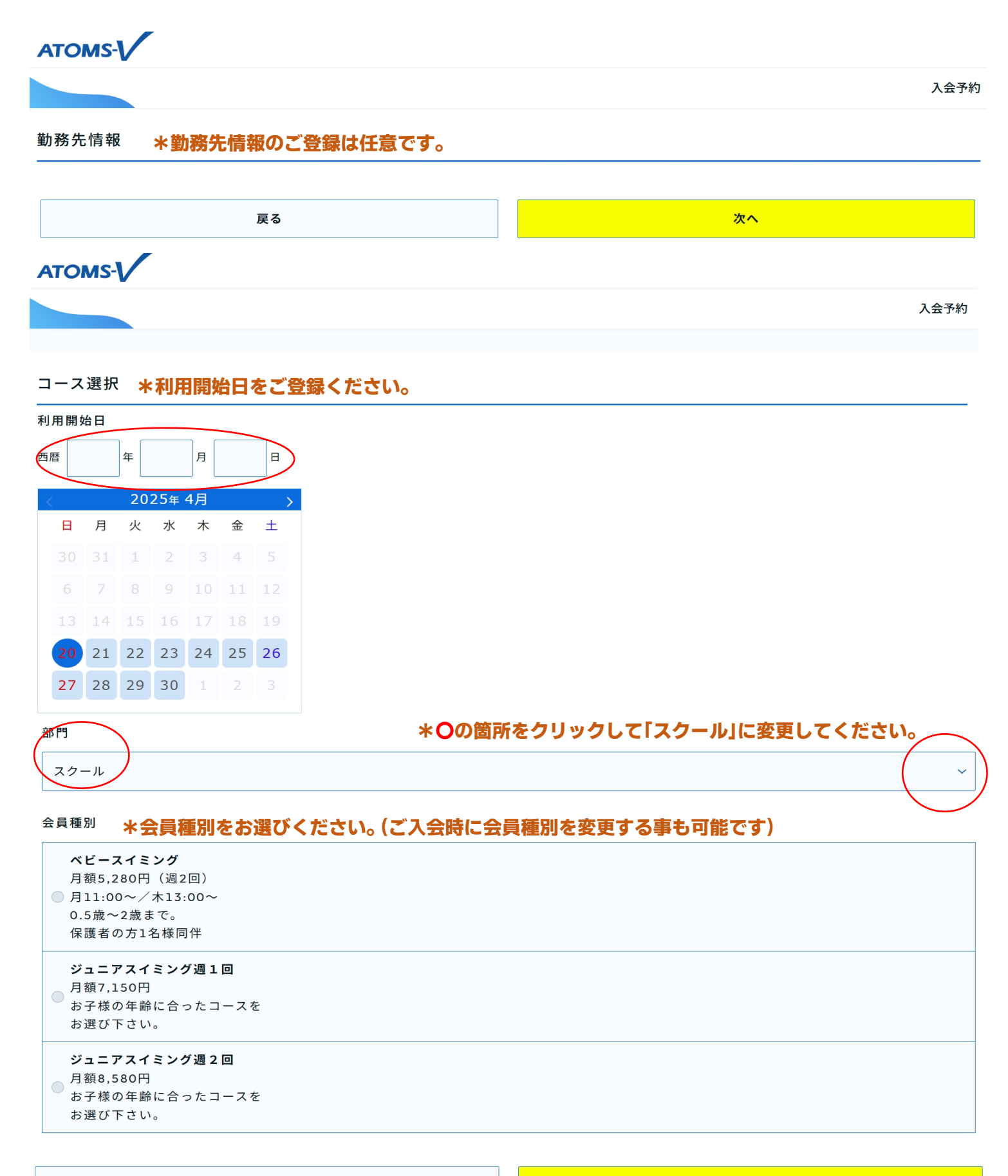

次へ

| ß | 曜日                                           |                                                        |
|---|----------------------------------------------|--------------------------------------------------------|
|   | 月火水木金土日                                      | ご希望の「曜日」と「コース」をお選びください。<br>コースは、お子様の年齢に合ったコースをお選びください。 |
|   | 一 月曜日 ———————————————————————————————————    |                                                        |
|   |                                              | ベビー(0.5~2歳)月木                                          |
|   |                                              | м(2~4歳)月14:30-                                         |
|   |                                              | A(4~7歳)月15:45-                                         |
|   |                                              | в (7歲~)月17:00-                                         |
|   |                                              |                                                        |
| ſ | — 選択クラス ———————————————————————————————————— |                                                        |

#### \*ベビースイミングは、「週2回のみ」ですので、月と木を選択してください。

| 戻る | 次へ |
|----|----|
|    |    |

## これで、WEB入会予約が完了です。

## パジャにご来店いただき

①初期費用・指定用品のお支払い ②口座情報のご登録 をお願いいたします。

| 戻る 予約する 予約する | 戻る | ·<br>予約する |  |
|--------------|----|-----------|--|
|--------------|----|-----------|--|